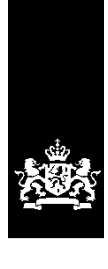

Dienst Uitvoering Onderwijs Ministerie van Onderwijs, Cultuur en Wetenschap

# Instructie GIR Handhaven Rapport in postvak 'Nieuwe locaties' afhandelen

Juni 2023 Versie 23.2.0 Inhoudsopgave:

| Vooraf: verwijzingen naar andere instructies                     | . 3 |
|------------------------------------------------------------------|-----|
| 1 Procesbeschrijving                                             | . 3 |
| 2 Postvak inspectierapporten 'Nieuwe locaties'                   | . 3 |
| 3 Verwerken besluit o.b.v. het inspectierapport                  | . 4 |
| 4 Brief aanmaken en toevoegen                                    | . 5 |
| 4.1 Maak nieuwe brief                                            | . 5 |
| 4.2 Voeg de brief toe                                            | . 6 |
| 5 Verwijderen inspectierapport uit het postvak 'Nieuwe locaties' | . 8 |
|                                                                  |     |

## Vooraf: verwijzingen naar andere instructies

In deze instructie wordt een aantal keren in blauwe blokken verwezen naar andere instructies en gebruikershandleidingen. Deze handleidingen en instructies vindt u, net als deze, op duo.nl/kinderopvang, Landelijk Register Kinderopvang, onder Handleidingen en instructies.

## 1 Procesbeschrijving

Nadat een nieuwe aanvraag is verwerkt in het LRK, geeft u de GGD opdracht om een onderzoek uit te voeren. Nadat dit inspectieonderzoek in GIR Inspecteren door de GGD is afgesloten, komt het inspectierapport in het postvak 'Nieuwe locaties' in GIR Handhaven. Alle kinderopvangvoorzieningen in deze werkvoorraad hebben de status 'Aangemeld'.

## 2 Postvak inspectierapporten 'Nieuwe locaties'

In het postvak 'Nieuwe locaties' zijn alle definitieve inspectierapporten van nieuwe locaties van de GGD zichtbaar. Dit worden de onderzoeken voor registratie genoemd. Ook wordt de uiterste datum van de 10-wekenbeslistermijn getoond waarbinnen de gemeente een definitief besluit moet nemen. Veertien dagen voor de deadline van het besluit komt er een teken • voor de datum om de gemeente extra te attenderen op de naderende deadline.

| GiR: Kinderopvang         |                      |                    |                            | Ingelogd als <u><b>gm000</b></u> | ₽ (gemeente Zeist) <u>Uitlogg</u> |
|---------------------------|----------------------|--------------------|----------------------------|----------------------------------|-----------------------------------|
| Handhaving Extra gege     | evens Overzichter    | Planning GGD       |                            |                                  | LRK                               |
| Werkvoorraad ha           | andhaving            |                    |                            |                                  |                                   |
| Toon de werkvoorraad van: | Gemeente Soest 🗸     | ]                  |                            |                                  | ?                                 |
| Postvak inspectierapport  | en                   |                    |                            |                                  |                                   |
| Met overtredingen (0)     | Zonder overtredingen | 0) Nieuwe locat    | ies (1) Wijzigings         | sverzoeken (0)                   |                                   |
| Voorziening               | Soort Ac             | res                | Houder                     | Advies Be                        | sluit Deadline besluit            |
| De Bezige Bijtjes         | BSO Ta               | mboerijn 19, Soest | Kinderopvang<br>Amersfoort | Registreren -                    | 12-08-2019                        |
|                           |                      |                    |                            |                                  |                                   |
|                           |                      |                    |                            |                                  |                                   |
|                           |                      |                    |                            |                                  |                                   |
|                           |                      |                    |                            |                                  |                                   |
|                           |                      |                    |                            |                                  |                                   |
|                           |                      |                    |                            |                                  | oon alles en toekennen 1 van 1    |

**Let op:** Zolang het inspectieonderzoek niet is afgesloten door de GGD is de termijnbewaking niet zichtbaar in GIR HH. Daarom is het belangrijk dat u als gemeente ook altijd zelf de 10-wekentermijn bewaakt. U kunt hiervoor een overzicht uitdraaien uit GIR HH. Dit overzicht draait u uit in de werkvoorraad handhaving, helemaal onderaan de pagina. In het overzicht kunt u zien welke voorzieningen de status 'Aangemeld' hebben en hoe lang deze status al van kracht is.

Meer informatie over het overzicht dat u vanuit GIR Handhaven kunt genereren, leest u in de *Gebruikershandleiding Overzichten*.

## 3 Verwerken besluit o.b.v. het inspectierapport

Op basis van het inspectierapport neemt de gemeente een besluit om wel of geen toestemming tot exploitatie te verlenen.

• Klik op het inspectierapport om het te openen

| Inspectierapport ID02<br>De Bezige Bijtjes (BSO), Tamboerijn | 1561<br>19, Soest (Aangemeld)                                     | 2                  |
|--------------------------------------------------------------|-------------------------------------------------------------------|--------------------|
| Inspectierapport                                             |                                                                   | Inspectierapport   |
| Datum inspectie                                              | 06 juni 2019                                                      | Overige documenten |
| Datum definitief inspectierapport                            | 15 juni 2019                                                      |                    |
| Soort inspectie                                              | Onderzoek voor registratie, aangekondigd                          |                    |
| Versie itemlijst                                             | BSO Maart 2019 1 (vanaf 01 maart 2019)                            |                    |
| Houder                                                       | Kinderopvang Amersfoort (Niet-natuurlijk persoon)                 |                    |
| Advies GGD                                                   | Registreren<br>Beschouwing GGD , zienswijze houder en toelichting | op het advies      |
| Besluit gemeente                                             | Registreren   Afwijzen                                            |                    |
| Huidige status LRK                                           | Aangemeld, vanaf 3 juni 2019                                      |                    |
| Toegekend aan                                                | (Niet toegekend)                                                  | wijzig             |
| Er zijn geen tekortkomingen ge                               | constateerd                                                       |                    |
|                                                              | Maak nieuwe brief Voeg document toe                               |                    |

- Lees het inspectierapport
- Lees de beschouwing van de GGD, de zienswijze van de houder en de toelichting op het advies.
- Leg de beslissing 'Registreren' of 'Afwijzen' vast

GIR HH controleert of de beslissing overeenkomt met de status in het LRK. Dat is nog niet het geval. De status van de voorziening moet aangepast worden.

| Advies GGD          | Registreren                                                     |        |
|---------------------|-----------------------------------------------------------------|--------|
|                     | Beschouwing GGD, zienswijze houder en toelichting op het advies |        |
| Besluit gemeente    | Registreren                                                     | wijzig |
| Huidige status LRKP | Aangemeld, vanaf 19 november 2018                               |        |
|                     | De status in het LRKP komt niet overeen met het besluit.        |        |
| Toegekend aan       | (Niet toegekend)                                                | wijzig |

- Verwerk het besluit in het LRK:
  - Registreren: u wijzigt de status van 'Aangemeld' naar de status 'Geregistreerd'.
  - > Afwijzen: u wijzigt de status van 'Aangemeld' naar de status 'Afgewezen'.

Meer over het wijzigen van de status van een voorziening leest u in de *Instructie Wijzigingen voorzieningen verwerken*.

### 4 Brief aanmaken en toevoegen

Het is in GIR Handhaven mogelijk om standaardbrieven, opgesteld door de VNG, te gebruiken. Het gebruik van deze standaardbrieven is niet verplicht.

## 4.1 Maak nieuwe brief

Nadat de beslissing is genomen en de status is gewijzigd in het LRK, moet de houder hiervan op de hoogte worden gebracht. U kunt een standaardbrief genereren met de knop 'Maak nieuwe brief'. Op basis van o.a. het soort onderzoek en de beslissing wordt de standaardbrief in Word geopend.

Klik op 'Maak nieuwe brief'

| Inspectierapport                  |                                                         | Inspectierappor  |
|-----------------------------------|---------------------------------------------------------|------------------|
| Datum inspectie                   | 06 juni 2019                                            | Overige document |
| Datum definitief inspectierapport | 15 juni 2019                                            |                  |
| Soort inspectie                   | Onderzoek voor registratie, aangekondigd                |                  |
| Versie itemlijst                  | BSO Maart 2019 1 (vanaf 01 maart 2019)                  |                  |
| Houder                            | Kinderopvang Amersfoort (Niet-natuurlijk persoon)       |                  |
| Advies GGD                        | Registreren                                             |                  |
|                                   | Beschouwing GGD, zienswijze houder en toelichting op h  | net advies       |
| Besluit gemeente                  | Registreren                                             | wijzio           |
| Huidige status LRK                | Aangemeld, vanaf 3 juni 2019                            |                  |
|                                   | De status in het LRK komt niet overeen met het besluit. |                  |
| Toegekend aan                     | (Niet toegekend)                                        | wijzio           |
| Er zijn geen tekortkomingen geo   | constateerd                                             |                  |
|                                   | Made sizes biof                                         |                  |

De standaardbrief staat nu in 'Overzicht documenten'.

| > Werkvoorraad handhaving | Overzicht document<br>De Bezige Bijtjes (BSO), Tamboerij | <b>EN</b><br>n 19, Soest (Aa | ngemeld)                 |                     |                |                       |     | ?   |
|---------------------------|----------------------------------------------------------|------------------------------|--------------------------|---------------------|----------------|-----------------------|-----|-----|
| Voorziening               | Registreren 04-06-2019                                   | Soort<br>Registratie         | Categorie<br>Gegenereerd | Datum<br>04-06-2019 | Vrijgeven<br>- | Bij<br><u>Rapport</u> | - D | 1 1 |

• Klik op de naam van het document om hem te openen.

In deze beschikking is automatisch opgenomen:

- Adresgegevens van de houder
- Datum waarop de aanvraag is ingediend
- Datum waarop de inspectie heeft plaatsgevonden
- Datum van het inspectierapport
- Datum vanaf wanneer er toestemming tot exploitatie is (= registratiedatum LRK).
   Dit is alleen mogelijk als de status in het LRK is aangepast naar de status
   `Geregistreerd'.
- Overzicht van gegevens van de nieuwe voorziening

In de beschikking moet de gewenste startdatum zoals is aangegeven op het aanvraagformulier en de daadwerkelijke ondertekening nog aangevuld worden. Deze velden zijn geel gearceerd.

- Verwerk de aanvullingen/aanpassingen in de Word-versie van het gegenereerde document en kopieer de tekst in uw eigen gemeenteformat.
- Maak er eventueel een pdf-bestand van
- Sla deze aangepaste brief (tijdelijk) op uw lokale schijf op.

#### Betreft het een Inspectierapport voor ouderparticipatiecrèche?

Tijdens de aanloopperiode van een ouderparticipatiecrèche (OPC) moet het registratienummer niet gecommuniceerd worden naar de houder en de vraagouders. Vraagouders kunnen immers tijdens de aanloopperiode geen aanspraak maken op kinderopvangtoeslag. In het inspectierapport en ook in het publieksportaal is het registratienummer tijdens de aanloopperiode niet zichtbaar. Bij het aanmaken van een brief in GIR Handhaven staat – in plaats van het registratienummer - vanaf wanneer het registratienummer wel kenbaar wordt gemaakt.

#### 4.2 Voeg de brief toe

Nadat de standaardbrief is aangepast tot een definitieve versie, of nadat u zelf een brief heeft geschreven, voegt u toe aan het inspectierapport.

Inspectierapport ID021561 De Bezige Bijtjes (BSO), Tamboerijn 19, Soest (Aangemeld)

| Inspectierapport                  | D taraati                                                       |          |
|-----------------------------------|-----------------------------------------------------------------|----------|
| Datum inspectie                   | 06 juni 2019 Overige doc                                        | cumenten |
| Datum definitief inspectierapport | 15 juni 2019                                                    |          |
| Soort inspectie                   | Onderzoek voor registratie, aangekondigd                        |          |
| Versie itemlijst                  | BSO Maart 2019 1 (vanaf 01 maart 2019)                          |          |
| Houder                            | Kinderopvang Amersfoort (Niet-natuurlijk persoon)               |          |
| Advies GGD                        | Registreren                                                     |          |
|                                   | Beschouwing GGD, zienswijze houder en toelichting op het advies |          |
| Besluit gemeente                  | Registreren                                                     | wijzig   |
| Huidige status LRK                | Aangemeld, vanaf 3 juni 2019                                    |          |
|                                   | De status in het LRK komt niet overeen met het besluit.         |          |
| Toegekend aan                     | (Niet toegekend)                                                | wijziq   |
| Er zijn geen tekortkomingen ge    | constateerd                                                     |          |
|                                   | Maak nieuwe brief Voeg document toe                             |          |
|                                   | Verwijder rapport uit postvak                                   |          |

Klik op 'Voeg document toe' •

| Bezige Bijtjes (BSO), Tambo                                                                                            | erijn 19, Soest (Aangemeld)                                                                                                    |
|----------------------------------------------------------------------------------------------------|----------------------------------------------------------------------------------------------------|
| Waarschuwing:           Het document moet vold site raadplegen:           L <sup>2</sup> <u>https://www.digitoegan</u> | oen aan wettelijke toegankelijkheidseisen. Meer informatie over de wettelijke eisen voor Pdf-bestanden kunt u op deze<br><u>nkelijk.nl/onderwerpen/pdf-bestanden.</u> |
| ocumentgegevens                                                                                                    |                                                                                                    |
| Categorie                                                                                                    | <ul> <li>Verzonden</li> <li>Ontvangen</li> <li>Overig</li> </ul>                                                                                                    |
| Nieuw document *                                                                                                    | Bladeren<br>Brieven met betrekking op handhaving moeten bij een handhavingstraject worden toegevoegd                                                                  |
| Soort                                                                                                    | Selecteer soort document                                                                                                    |
| Naam document *                                                                                                    |                                                                                                    |
| Datum verzending *                                                                                                    | dd-mm-jjjj                                                                                                    |
| Ontvanger(s)                                                                                                    |                                                                                                    |
| Vrijgeven                                                                                                    | Ja Vrijgegeven documenten zijn zichtbaar in 'Extra gegevens' voor uw gemeente en GGD en kunnen niet verwijderd worden                                                 |
| Omschrijving                                                                                                    | $\bigcirc$                                                                                                    |
|                                                                                                    | Aantal nog in te voeren karakters: 1000                                                                                                    |

?

- Hier vult u in:
  - Categorie: Verzonden
  - Nieuw document: met 'Bladeren' kunt u de betreffende brief zoeken
  - Soort document: bijv. registratie, afwijzing, overig (niet verplicht)
  - Naam document: hier wordt de naam van het toegevoegde document vermeld
  - Datum verzending
  - Ontvangers (niet verplicht)
  - Vrijgeven: Geeft u het document vrij? Dan is de brief zichtbaar voor de GGD en voor de handhaver bij `Extra gegevens' onder het tabblad `Inspectiegegevens'
  - Omschrijving (niet verplicht)
- Klik op 'Opslaan'

De toegevoegde brief vindt u terug bij 'Overzicht documenten' in GIR Handhaven en u kunt het terugvinden bij 'Extra gegevens', onder het tabblad 'Inspectiegegevens'.

| > Werkvoorraad handhaving | Overzicht documenten<br>De Bezige Bijtjes (BSO), Tamboerijn 19, Soest (Aangemeld) |             |                        |                     |                 | ?              |   |     |
|---------------------------|-----------------------------------------------------------------------------------|-------------|------------------------|---------------------|-----------------|----------------|---|-----|
| Voorziening               | Naam document<br><u>Registratie Bezige Bijtjes</u>                                | Soort       | Categorie<br>Verzonden | Datum<br>16-06-2019 | Vrijgeven<br>Ja | Bij<br>Rapport |   | P 🛱 |
| > Opdrachten GGD          | Registreren 04-06-2019                                                            | Registratie | Gegenereerd            | 04-06-2019          | -               | <u>Rapport</u> | - | E   |
| > Overzicht documenten    |                                                                                   |             |                        |                     |                 |                |   |     |

• De gegenereerde standaardbrief verwijdert u met het prullenbakje.

## **5** Verwijderen inspectierapport uit het postvak 'Nieuwe locaties'

De beslissing is in GIR Handhaven vastgelegd en status van de voorziening is in LRK gewijzigd naar 'Geregistreerd' of 'Afgewezen'. Ook heeft u de brief toegevoegd en vrijgegeven. Daarmee is de inspectierapport voor deze nieuwe aanvraag afgehandeld. U kunt het inspectierapport verwijderen uit het postvak 'Nieuwe locaties'.

• Open het inspectierapport opnieuw. Dat kan via 'Werkvoorraad handhaving' en het postvak 'Nieuwe locaties' of via de linker menubalk 'Inspectierapporten'.

| Inspectierapport ID02<br>De Bezige Bijtjes (BSO), Tamboerijn | 2 <b>1561</b><br>19, Soest (Aangemeld)                  | 2                  |
|--------------------------------------------------------------|---------------------------------------------------------|--------------------|
| Inspectierapport                                             |                                                         | Inspectierapport   |
| Datum inspectie                                              | 06 juni 2019                                            | Overige documenten |
| Datum definitief inspectierapport                            | 15 juni 2019                                            |                    |
| Soort inspectie                                              | Onderzoek voor registratie, aangekondigd                |                    |
| Versie itemlijst                                             | BSO Maart 2019 1 (vanaf 01 maart 2019)                  |                    |
| Houder                                                       | Kinderopvang Amersfoort (Niet-natuurlijk persoon)       |                    |
| Advies CCD                                                   | Pagistreren                                             |                    |
| Advies GGD                                                   | Beschouwing GGD zienswijze bouder en toelichting on     | het advies         |
| Besluit gemeente                                             | Registreren                                             | wiizia             |
| Huidige status LRK                                           | Aangemeld, vanaf 3 juni 2019                            |                    |
|                                                              | De status in het LRK komt niet overeen met het besluit. |                    |
| Toegekend aan                                                | (Niet toegekend)                                        | wijzig             |
| Er zijn geen tekortkomingen ge                               | constateerd                                             |                    |
|                                                              | Maak nieuwe brief Voeg document toe                     |                    |
|                                                              | Verwijder rapport uit postvak                           |                    |

• Verwijder het rapport uit het postvak 'Nieuwe locaties'.

Het inspectierapport en het toegevoegde document is te allen tijde weer in te zien wanneer u de voorziening opzoekt in het tabblad Extra gegevens, onder het tabblad 'Inspectiegegevens'.

Meer informatie over het tabblad Extra gegevens, leest u in de *Gebruikershandleiding Extra gegevens*.

Vanaf de ingangsdatum van de status 'Geregistreerd' mag de voorziening kinderopvang aanbieden. Omdat de GGD een aantal zaken pas kan beoordelen bij exploitatie, wordt er na drie maanden een 'onderzoek na registratie' uitgevoerd. Voorzieningen voor gastouderopvang krijgen geen onderzoek na registratie.